# MANUAL DE ENVÍO DE INFORMACIÓN POR **FILETRANSFER**

Nota: Debemos considerar el uso de FileTransfer solamente cuando necesitemos transferir archivos mayores a 20Mb y menores a 15Gb. Los archivos únicamente pueden recuperarse con una contraseña que usted debe generar y enviar en un correo aparte.

.

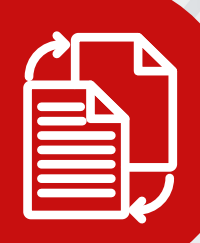

# PASO 1:

Haga clic en el botón de FileTransfer o desde el navegador de internet escriba la siguiente dirección web: https://filetransfer.giz.de

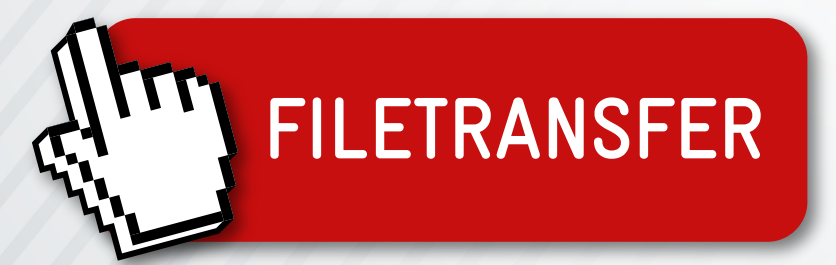

| <b>giz</b> Deutsche Gesellschaft<br>für Internationale<br>Zusammenarbeit (GIZ) GmbH                   |                                                                    |
|----------------------------------------------------------------------------------------------------|--------------------------------------------------------------------|
| Haga clic en "Enviar", si desea envíar dat<br>"Recuperar", si ha recibido un ID de trans<br>archivos. | os a otra persona. Haga clic en<br>sferencia y desea descargar los |
| Enviar                                                                                                | Recuperar                                                          |

#### Ingrese sus datos de contacto Nombre: Teléfono: Correo electrónico:

|                                                                          | PASO 3:                             |
|--------------------------------------------------------------------------|-------------------------------------|
| •                                                                        | ≡                                   |
| Deutsche Gesellschaft<br>für Internationale<br>Zusammenarbeit (GIZ) GmbH |                                     |
| Sus datos de contacto<br>Cumplimente los datos de contacto. E            | l sistema enviará los datos a los   |
| destinatarios de su mensaje para que ellos.                              | usted pueda ponerse en contacto con |
| destinatarios de su mensaje para que ellos.                              | usted pueda ponerse en contacto con |
| destinatarios de su mensaje para que<br>ellos.<br>Nombre<br>Teléfono     | usted pueda ponerse en contacto con |

## **PASO 4**:

Código de verific

gas7F2fV

**PASO 2**:

Haga clic

en "Enviar"

A continuación le llegará un código de verificación\* a su correo electrónico, cópielo en la ventana de solicitud

| nelán | Verificación de la dirección de correo electrónico                                        |
|-------|-------------------------------------------------------------------------------------------|
| acion | Se ha enviado un correo electrónico de verificación a                                     |
| 6M    | Introduzca el código en el formulario abajo para<br>completar el proceso de verificación. |
|       | Verificación                                                                              |
|       | qas7F2fV6M                                                                                |
|       |                                                                                           |

\*El código de verificación se genera cada vez que use Filetransfer

# PASO 5:

#### Ingrese la dirección de destino: PE\_Quotation@giz.de

#### Destinatarios

Introduzca el correo electrónico de los destinatarios. Puede insertar la lista de correos de fuentes externas utilizando el Portapapeles.

| Para                  | Cc | Cco |
|-----------------------|----|-----|
| PE_Quotation@giz.de × |    |     |
|                       |    |     |

# PAS0 7:

Mantenga los parámetros como aparecen y diríjase a la sección Ajustes de seguridad

#### Introducir contraseña:

Con un mínimo de 8 caracteres de longitud, incluya: Mayúsculas, minúsculas, números, símbolos

# **PASO** 6:

Agregue los archivos que desea enviar arrastrándolos o al hacer clic en **Navegador**, se abre su explorador de su equipo. Si desea enviar varios archivos le recomendamos ponerlos en una carpeta y comprimirlos para enviar solo un documento.

| Agregar archive                                                         | )S                            |      |         |
|-------------------------------------------------------------------------|-------------------------------|------|---------|
| El volumen máx, de trans                                                | sferencias es 15.0 GB         |      |         |
|                                                                         | Navegador                     |      |         |
| Signature.docx                                                          |                               |      | ×       |
| Regresar                                                                |                               | Sigu | iente 🗲 |
| Deutsche Gesellschaft<br>für Internationale<br>Zusammenarbeit (GIZ) 6mb | н                             | Ī    |         |
| Opciones de transfere                                                   | encias                        |      |         |
| Fecha de vencimiento                                                    | Idioma de los destinatarios   |      |         |
| 16/04/2020                                                              | español                       |      |         |
| Opciones de notificac<br>☑ Envieme un correo de alerta ac               | ción<br>erca de esta descarga |      |         |

Presente el nombre de los archivos en el correo de alerta

# **iIMPORTANTE!**

La contraseña debe ser enviada en un correo adicional a la dirección **PE\_Quotation@giz.de** Con el numero de proceso ej. Proceso N°XXXX para que pueda ser identificado

También puede darse el caso que le soliciten la contraseña posteriormente, asi que No la pierda!!

## PASO 8:

Antes de comenzar la transferencia, **Introduzca el número de proceso** en el asunto del mensaje de Alerta y también en el cuerpo del mensaje

#### Ej. Proceso N°XXXX

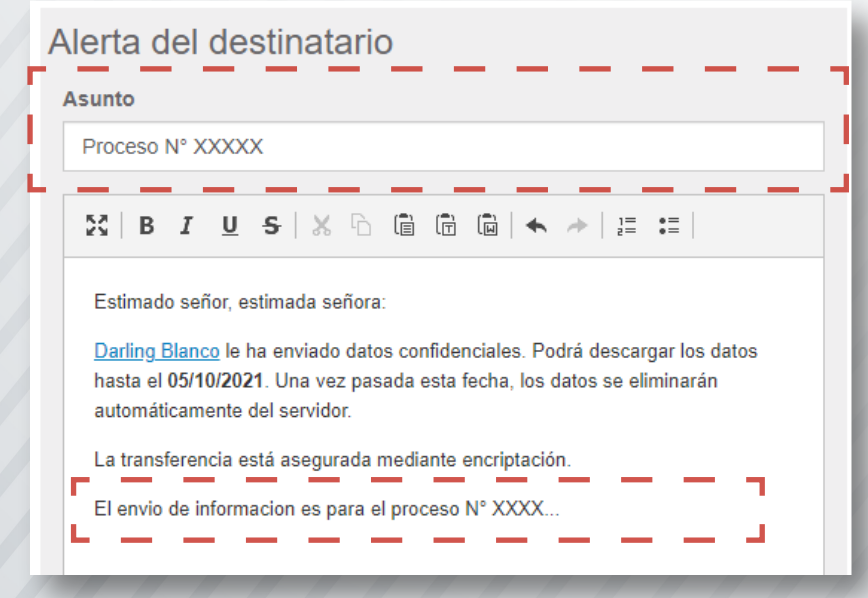

| Ajustes de seguridad<br>CUICK<br>Seguridad sin contraseñass                                                                                                    |  |  |
|----------------------------------------------------------------------------------------------------|--|--|
| Anote esta contraseña o guárdela para pasarla después a los destinatarios.                                                                                                    |  |  |
| <ul> <li>Crear contraseña</li> <li>Introducir contraseña</li> <li>OPH/4RG52*el</li> <li>Repetición</li> <li>Nivel de seguridad de la contraseña</li> <li>Muy buena</li> </ul> |  |  |

Finalmente comenzar la transferencia y espere su finalización

#### POR FAVOR NO CIERRE LA VENTANA DE CARGA

#### Los archivos están siendo cargados

? Los archivos que ha seleccionado están en proceso de transferencia en el servidor Cryptshare. Los destinatarios serán informados de ello.

0%

Tiempo restante : 00:00:00 - Velocidad : 0KB/s

La transferencia se ha completado correctamente y los archivos se han encriptado. Los participantes de esta transferencia serán notificados. Este es un resumen de su transferencia. En esta pantalla se mostrarán todos los nombres de archivos y opciones que haya seleccionado.